# Submitting Invoices to ACC

#### Go to INVOICE BUILDER

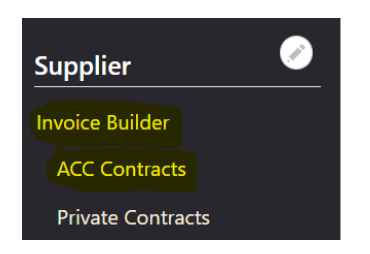

Scroll down and you will see all invoices created by all providers

If you have more than one contract on the system – ie. Psych and ISSC, you will need to separate the invoices.

To do this, use the field Contract – type in PSY or ISSC and click FILTER and just the one contract type will show in the invoices below.

| System Settings   | Create New Invoice |                 | Append to an Invoice |              |           |         |          |       |         |       |         |        |
|-------------------|--------------------|-----------------|----------------------|--------------|-----------|---------|----------|-------|---------|-------|---------|--------|
|                   |                    | Provider ID     | Name                 | Service Date | Code      | Aliased | Contract | Hours | Minutes | Units | Expense | Total  |
| Supplier 🦉        |                    | ROD999          | Frosty Snowman       | 20 Oct 2020  | SCDNA4    |         | ISSC     |       |         | 1.00  |         | 76.91  |
| Invoice Builder   |                    | ROD999          | Frosty Snowman       | 21 Oct 2020  | SCEP2     |         | ISSC     | 1     |         |       |         | 126.75 |
| ACC Contracts     |                    | ROZ321          | Jane Doe             | 20 Oct 2020  | SCTD10    |         | ISSC     |       |         | 80.00 |         | 57.04  |
| Private Contracts |                    | ROZ321          | Jane Doe             | 20 Oct 2020  | SCTT14    |         | ISSC     | 1     |         |       |         | 192.26 |
| Invoices          |                    | ROZ321          | Jane Doe             | 20 Oct 2020  | SCTT54    |         | ISSC     | 0     | 20      |       |         | 32.04  |
| ACC Invoices      |                    | ROZ321          | Frosty Snowman       | 19 Oct 2020  | SCDNA4    |         | ISSC     |       |         | 1.00  |         | 76.91  |
| Private Invoices  |                    | ROZ321          | Frosty Snowman       | 16 Oct 2020  | SCEP2     |         | ISSC     | 1     |         |       |         | 126.75 |
| Billable items    |                    |                 | Jane Doe             | 16 Oct 2020  | TBITT5PSY | TBITT5  | CSS      | 1     |         |       |         | 57.50  |
| Payments Admin    |                    |                 |                      |              |           |         |          |       |         |       |         |        |
| References        | Cre                | ate New Invoice | Append to an Invoice | I            |           |         |          |       |         |       |         |        |

Once you are ready to create the invoice, tick the box next to Provider ID and this will select every billable in the list. Click CREATE NEW INVOICE.

| Wait List         |                                                                                                    |  |  |  |  |  |  |  |  |
|-------------------|----------------------------------------------------------------------------------------------------|--|--|--|--|--|--|--|--|
| Claims            | Auto detected "ISSC" as the contract.                                                                                                    |  |  |  |  |  |  |  |  |
| Purchase Orders   | Prepare this invoice                                                                                                    |  |  |  |  |  |  |  |  |
| Case Managers     | This will add the below billable item(s) to a new invoice:                                                                                        |  |  |  |  |  |  |  |  |
| Client Documents  | • Stewart (ROD999): Snowman (10) - SCDNA4 - 20 Oct 2020 - 499                                                                                     |  |  |  |  |  |  |  |  |
| Folders           | <ul> <li>Stewart (ROD999): Snowman (10) - SCEP2 - 21 Oct 2020 - 498</li> <li>Garden (ROZ321): Doe (1) - SCTD10 - 20 Oct 2020 - 497</li> </ul>     |  |  |  |  |  |  |  |  |
| Notes             | <ul> <li>Garden (ROZ321): Doe (1) - SCTT14 - 20 Oct 2020 - 496</li> <li>Garden (ROZ321): Doe (1) - SCTT54 - 20 Oct 2020 - 495</li> </ul>          |  |  |  |  |  |  |  |  |
| Provider Access   | <ul> <li>Garden (ROZ321): Snowman (10) - SCDNA4 - 19 Oct 2020 - 494</li> <li>Garden (ROZ321): Snowman (10) - SCEP2 - 16 Oct 2020 - 493</li> </ul> |  |  |  |  |  |  |  |  |
| Providers         | • : Doe (1) - TBITT5PSY [TBITT5] - 16 Oct 2020 - 485                                                                                              |  |  |  |  |  |  |  |  |
| Tasks             | Invoice Contract *                                                                                                    |  |  |  |  |  |  |  |  |
| System Settings   | <ul> <li>ISSC : Integrated Services for Sensitive Claims</li> <li>CSS : Concussion Services</li> </ul>                                            |  |  |  |  |  |  |  |  |
|                   | Admin note                                                                                                    |  |  |  |  |  |  |  |  |
| Supplier          |                                                                                                    |  |  |  |  |  |  |  |  |
| Invoice Builder   | An admin note o <mark>r title for the newly created invoice(</mark> s).                                                                           |  |  |  |  |  |  |  |  |
| ACC Contracts     | Invoice comment                                                                                                    |  |  |  |  |  |  |  |  |
| Private Contracts | A commant or short note that will appear on the invoice                                                                                           |  |  |  |  |  |  |  |  |
| Invoices          | A comment of short note and wat opped) on the involce.                                                                                            |  |  |  |  |  |  |  |  |
| ACC Invoices      | Create Invoice Cancel                                                                                                    |  |  |  |  |  |  |  |  |

Give the invoice a Title/Description eg. ISSC 15 07 2019. If you have separated the invoicing per provider, you may want to use the provider's initials eg. KS 15 07 2019.

ACC will reject an invoice that is more than 200 lines

## **Click CREATE INVOICE**

## Go to INVOICES

| Case Managers     | View                 | Edit Delete      | Revisions         |                       |        |         |       |         |       |                 |        |     |
|-------------------|----------------------|------------------|-------------------|-----------------------|--------|---------|-------|---------|-------|-----------------|--------|-----|
| Client Documents  |                      |                  |                   |                       |        |         |       |         |       |                 |        |     |
| Folders           | Number               | 5                |                   | Invoice Type ACC      |        |         |       |         |       |                 |        |     |
| Notes             | Invoice I            | Date 19 Oct 2020 |                   | Invoice Contract ISSC |        |         |       |         |       |                 |        |     |
| Provider Access   | Invoice Status Draft |                  |                   |                       |        |         |       |         |       |                 |        |     |
| Providers         | Invoice /            | Admin Note       |                   |                       |        |         |       |         |       |                 |        |     |
| Tasks             |                      |                  |                   |                       |        |         |       |         |       |                 |        |     |
| System Settings   | Remov                | e item(s)        |                   |                       |        |         |       |         |       |                 |        |     |
|                   |                      | Provider ID      | Client            | Service Date          | Code   | Expense | Hours | Minutes | Units | Invoice comment | Total  | ID  |
| Supplier          | □ 1                  | ROZ321           | Grass             | 10 Sep 2020           | SCEP2  |         | 1     |         |       |                 | 126.75 | 472 |
| Invoice Builder   | □ 2                  | ROZ321           | Grass             | 06 Oct 2020           | SCEP2  |         | 1     |         |       |                 | 126.75 | 473 |
| ACC Contracts     | □ 3                  | ROD999           | khardashian       | 08 Oct 2020           | SCSAL3 |         | 1     | 30      |       |                 | 218.64 | 488 |
| Private Contracts | □ 4                  | ROD999           | Duck              | 12 Oct 2020           | SCGS4  |         | 1     |         |       |                 | 192.26 | 470 |
| Invoices          | Domes                | - :+(-)          |                   |                       |        |         |       |         |       |                 |        |     |
| ACC Invoices      | Remov                | e item(s)        |                   |                       |        |         |       |         |       |                 |        |     |
| Private Invoices  |                      |                  |                   |                       |        |         |       |         |       |                 |        |     |
| Billable items    | Subr                 | nit Invoice Invo | oice List Invoice | Builder               |        |         |       |         |       |                 |        |     |

#### **Click SUBMIT INVOICE**

If there are any errors, you will need to correct them before attempting to resubmit.

#### SEE BELOW FOR TROUBLE SHOOTING

COMMON ERRORS

# NB. PLEASE IGNORE THE MESSAGE FROM ACC THAT TELLS YOU WHICH LINE IS INCORRECT – IT WILL NOT BE ACCURATE AS THE LINES GET SCRAMBLED WHEN SUBMITTED SO THE LINE THAT IS BEING EREPORTED WILL NOT CORRESPOND WITH THE INVOICE LINE IN CMS.

- Duplicate claim numbers in the system (usually if you have an inactivated client who has come back and been created again.) If this happens, go to the inactive client and add a letter after the claim number A, B etc to differentiate from the active client.
- No claim number edit client, enter and resubmit.
- No accident date edit client, enter and resubmit.
- Hidden spaces before or after claim number, client first name or last name edit client, enter and resubmit.
- Gaps in the claim number delete gaps, save, resubmit

- Error on the purchase order number must be 6-7 numbers
- Accident date pre 1973 (ACC won't accept this) change it to 1973 using the same day and month as actual.
- Wrong contract code (if you have mixed psych and ISSC)

It is sometimes difficult to work out which line is incorrect – to shortcut this, go to the PO list and see if anything looks out of place, or the list of claim numbers.

Generally speaking, it is often a new client PO or Claim number that is causing a problem, so check the lines of SCGS OR SCADM first.

This list is not exhaustive. If you need help, please contact us using the HELP CENTRE.

Do also check that your Healthlink Certificate is in date. Every time you receive a new disk and password, you need to update this in CMS to submit invoices and download payments.

Instructions can be found in the help sheets for this process.